Aktuálně pro: balené potravinové zboží

## <u>PŘIHLÁŠENÍ</u>

2x poklikáte na ikonu Ext. cenovky

Automaticky se přihlásí (nemusíte vypisovat žádné heslo ani přihlašovací údaje)

<u>Novější informace ohledně externích cenovek se nachází v "manuálu – plu nové inf. pro posiky</u> 2016"

Naskočí tabulka. Zde si 1 kliknutím vložíte kurzor do bílého políčka nad **"č.zboží"** a vepíšete dod. registr dle dodacího listu, dáte **Enter na klávesnici**, název zboží by měl naskočit automaticky, popř. naskočí okénko s výběrem ze dvou názvů (v případě, že se setká jeden reg. u dvou dodavatelů), vyberete správnou variantu. V případě, že by ani jedna z variant nebyla správná, nepřepisujte žádný název, ale dejte F7 nový a tím se můžete pod daný reg. napsat nové zboží od jiného dodavatele.

Pokud název nenaskočí, dopíšete si jej, celý název dle DL, včetně gramáže a výrobce. Kde první písmeno názvu výrobku bude velké a výrobce též (např. Aspiková rolka 100g Vesna). Důležité je dodržovat styl názvu, aby cenovka vypadala na všech prodejnách stejně.

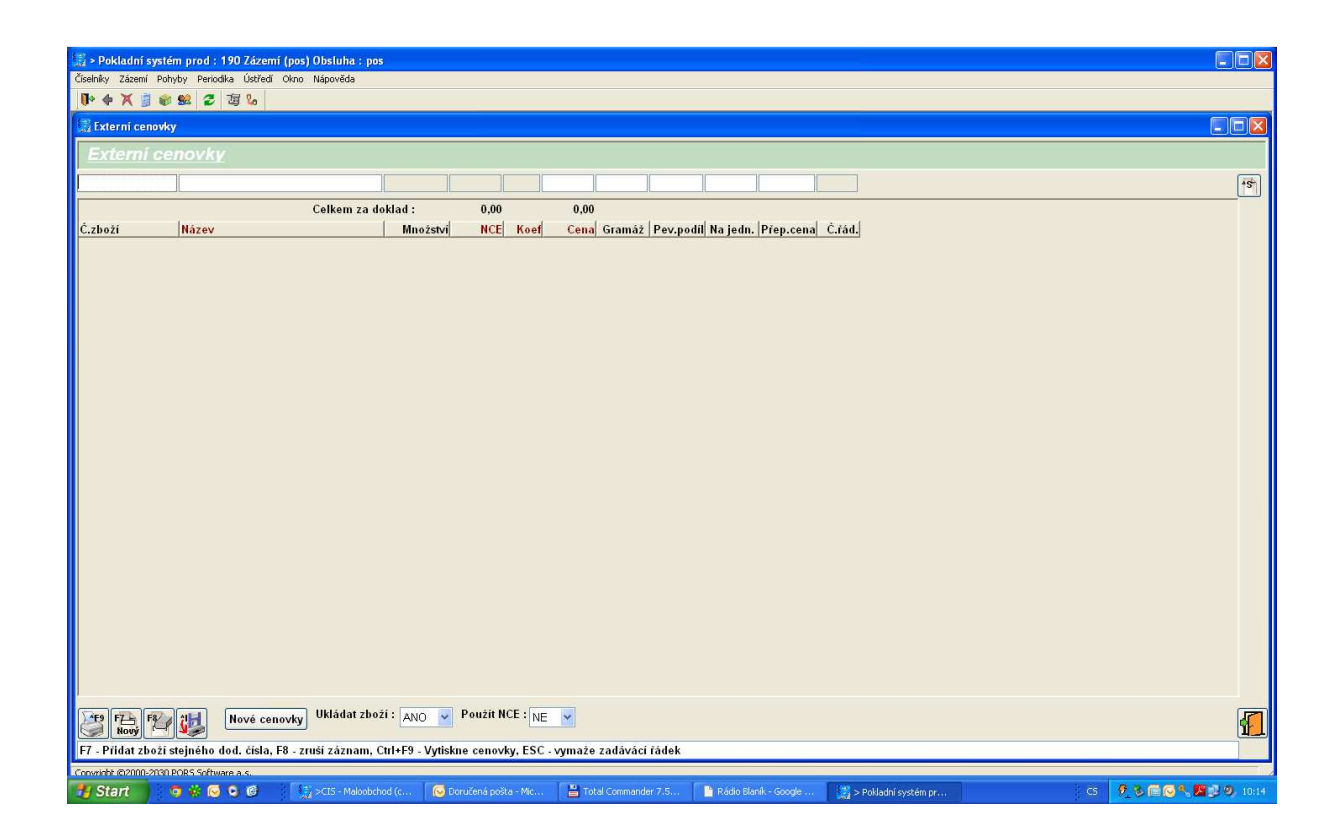

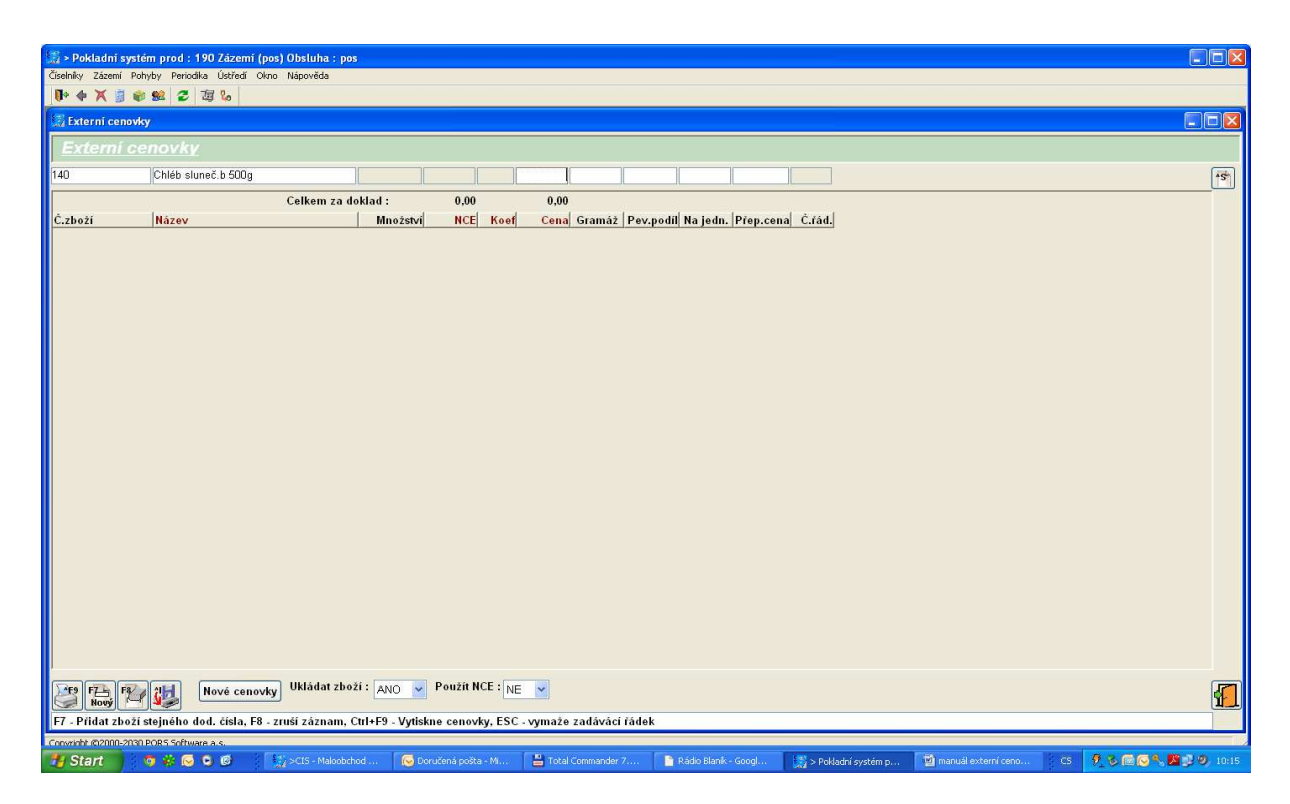

Do jednotlivých políček se dostanete "enterem" (na klávesnici) a vepisujete další údaje:

"cenu" - Vámi spočítanou (z DL)

"gramáž" - dle gramáže v názvu výrobku, včetně písmena g,

popř. **"pev. Podíl"** - opět včetně písmena g, (pev. podíl se týká *pevných potravin nacházejících se v nálevu*, např. rybiček, kompotů, sterilované zeleniny), podíl je uveden přímo na výrobku

"na jedn." - buď 100g nebo 100ml,

"přep.cena" - naskočí automaticky,

Enter a můžete vypisovat další zboží.

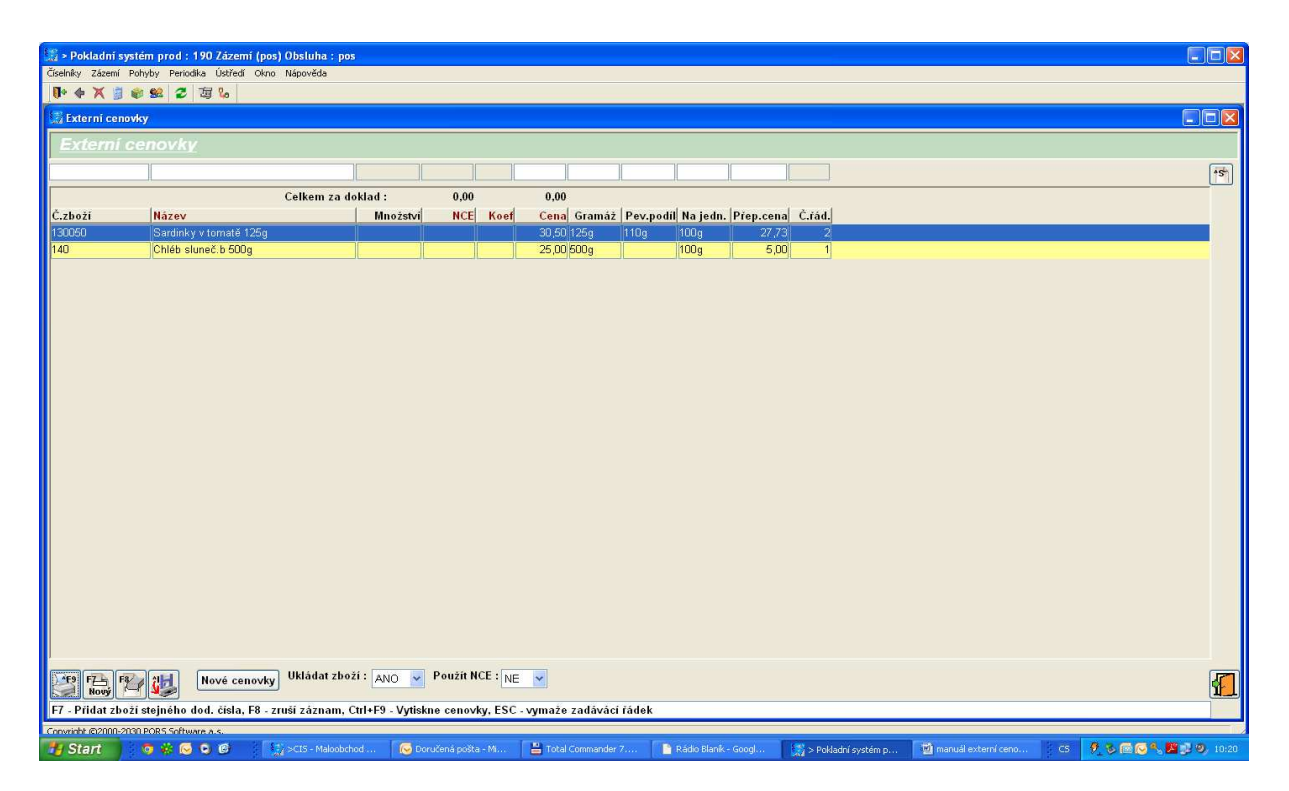

Takto se postupuje při úplně prvním zadávání dodacích reg.

Při dalším, zadáte pouze dod. reg, a všechny ostatní údaje se načtou samy (podle posledního vyplnění), pouze si odkontrolujete cenu. Pokud zůstává stejná, celý řádek **proentrujete**. Pokud je změna, přepíšete v příslušném políčku cenu a proentrujete do konce řádku.

Až máte udělané všechny cenovky, které potřebujete, zmáčknete tlačítko **F9tisk**. Zvolíte variantu "**Tisk cenovek"**.

| 🔛 > Pokladni                                            | systém prod : 190 Zázemi (pos) Obsluha : po | 05                                                                                                    | _ 0 🛛                 |  |  |  |  |  |
|---------------------------------------------------------|---------------------------------------------|----------------------------------------------------------------------------------------------------|-----------------------|--|--|--|--|--|
| Čelehliv, Zitemi Pohyby Periodka Ústředi Olmo Nápovičda |                                             |                                                                                                    |                       |  |  |  |  |  |
| ● ◆ X                                                   | i 📦 😫 🥃 🦉 😼                                 |                                                                                                    |                       |  |  |  |  |  |
| 😥 Externí ce                                            | novky                                       |                                                                                                    | . 🗆 🖾                 |  |  |  |  |  |
| Extern                                                  | í cenovky                                   |                                                                                                    |                       |  |  |  |  |  |
|                                                         |                                             |                                                                                                    | *S*)                  |  |  |  |  |  |
|                                                         | Calkam 73 d                                 |                                                                                                    |                       |  |  |  |  |  |
| Č.zboží                                                 | Název                                       | Množství NCE Koef Cena Gramáž Pev.podíl Na jedn. Přep.cena Č.řád.                                                    |                       |  |  |  |  |  |
| 130050                                                  | Sardinky v tomatě 125g                      | 30,50 125g 110g 100g 27,73 2                                                                                         |                       |  |  |  |  |  |
| 140                                                     | Chléb sluneč.b 500g                         | 25,00 500g 100g 5,00 1                                                                                               |                       |  |  |  |  |  |
|                                                         |                                             | Výběr z nabídky Zvolte typ_cenovky                                                                                   |                       |  |  |  |  |  |
|                                                         |                                             | Sernem b4                                                                                                    |                       |  |  |  |  |  |
|                                                         |                                             | Jedno zboži A4                                                                                                    |                       |  |  |  |  |  |
|                                                         |                                             | Tisk dokladu                                                                                                    |                       |  |  |  |  |  |
|                                                         |                                             | Storno V Použít                                                                                                    |                       |  |  |  |  |  |
|                                                         |                                             |                                                                                                    |                       |  |  |  |  |  |
|                                                         |                                             |                                                                                                    |                       |  |  |  |  |  |
|                                                         |                                             |                                                                                                    |                       |  |  |  |  |  |
|                                                         |                                             |                                                                                                    |                       |  |  |  |  |  |
|                                                         |                                             |                                                                                                    |                       |  |  |  |  |  |
| FZ-<br>Nový                                             | Mové cenovky Ukládat zbo                    | oži: ANO V Použit NCE : NE V                                                                                         | <b>9</b>              |  |  |  |  |  |
| Chl + F9 - Vyliskne cenovky                             |                                             |                                                                                                    |                       |  |  |  |  |  |
| Conside 82000-2131 PARS 54/huma a.5                     |                                             |                                                                                                    |                       |  |  |  |  |  |
| Start                                                   | 📕 💿 🌞 😡 🕒 🎯 👘 👘 ×CIS - Maloobel             | chod 🛛 🔀 Doručená pošta - M 📲 Total Commander 7 📑 Rádio Blank - Googl 🥵 > Pokladní svstém p 🖾 manuál externí ceno CS | 🖉 🖏 📾 🚫 🔍 🎦 🔍 10:19 - |  |  |  |  |  |

Naskočí dotaz, zda **si přejete vytisknout pouze změny cen?** Dáte **"ano"** (vytisknou se cenovky jen u zboží kde se změnila cena, výhodné při dalším vytváření cenovek.)

| 🔛 > Pokladni syste                                     | ém prod : 190 Zázemi (pos) Obsluha : po | os                           |                                                                                                    |  |  |  |  |  |
|--------------------------------------------------------|-----------------------------------------|------------------------------|----------------------------------------------------------------------------------------------------|--|--|--|--|--|
| Contrilly, Zamni Pohydy Periodla Ustradi chro Nápověda |                                         |                              |                                                                                                    |  |  |  |  |  |
| U. A V V V V V                                         | . 28⊈ ¥r 43 140                         |                              |                                                                                                    |  |  |  |  |  |
| A CXIEFTIT CENDVK                                      | Y                                       |                              |                                                                                                    |  |  |  |  |  |
| Externi ce                                             |                                         |                              |                                                                                                    |  |  |  |  |  |
|                                                        |                                         |                              |                                                                                                    |  |  |  |  |  |
| A                                                      | Celkem za (                             | doklad : 0,00                |                                                                                                    |  |  |  |  |  |
| C.zbożi<br>130050                                      | Nazev<br>Sardinky v tomatě 125a         | Množstvi NCE Koet            | Cena Gramaž Pev.podil Na jedn. Přep.cena C.fad.<br>30.50 1256 - 1106 - 1006 - 27.73 - 2                        |  |  |  |  |  |
| 140                                                    | Chléb sluneč.b 500g                     |                              | 25,00 500g 100g 5,00 1                                                                                         |  |  |  |  |  |
|                                                        | Nové cenovky Ukládat zbo                | oží : ANO ♥ Použít NCE : [NE | Tisk cenovek   Prejete si vytisknout pouze směny cen?   Ano Ne                                                 |  |  |  |  |  |
| Carl + F9 - Vyliška cenovly                            |                                         |                              |                                                                                                    |  |  |  |  |  |
| Converte 0000-2000 PCRS Seffware a s.                  |                                         |                              |                                                                                                    |  |  |  |  |  |
| 🛃 Start                                                | 🧑 🐇 😡 🧐 🧭 🛛 🙀 >CIS - Maloobo            | thod 🛛 😡 Doručená pošta - Mi | 🚆 Total Commander 7 📄 Rádio Blank - Googl 🔣 > Pokładni systém p 🔯 manuál externí ceno CS 🦸 🖏 🞯 💽 🐁 🦉 🔊 😕 10:20 |  |  |  |  |  |

Objeví se sestava cenovek, dáme opět F9 tisk (stejné jako u VO cenovek)

Před zavřením programu (ikonou dveří nebo křížkem) se objeví dotaz ohledně rozpracovaných cenovek,

- pokud jste skončily a už další cenovky nebudete vytvářet, zvolíte variantu ne,
- pokud se potřebujete do daných cenovek ještě za chvíli vrátit, dáte variantu ano.

| 🛛 > Pokladní systém prod : 190 Zázemí (pos) Obsluha : pos 📃 🗖 🔀 |                                      |                        |                 |                                                           |                                               |                       |                     |              |                 |
|-----------------------------------------------------------------|--------------------------------------|------------------------|-----------------|-----------------------------------------------------------|-----------------------------------------------|-----------------------|---------------------|--------------|-----------------|
| Česenity Zázeni Pohyby Periodika Ustředi Ohno Nápověda          |                                      |                        |                 |                                                           |                                               |                       |                     |              |                 |
| Externí cenovi                                                  | ky                                   |                        |                 |                                                           |                                               |                       |                     |              |                 |
| Externí c                                                       | enovkv                               |                        |                 |                                                           |                                               |                       |                     |              |                 |
|                                                                 |                                      |                        |                 |                                                           |                                               |                       |                     |              | [ite]           |
|                                                                 | Ce                                   | lkem za doklad :       | 0,00            | 0,00                                                      |                                               |                       |                     |              |                 |
| Č.zboží                                                         | Název                                | Množství               | NCE Koef        | Cena Gramáž Pev                                           | podíl Na jedn. Přep.ce                        | na Č.ŕád.             |                     |              |                 |
| 130050                                                          | Sardinky v tomatě 125g               |                        |                 | 30,50 125g 110g                                           | 100g 27                                       | 73 1                  |                     |              |                 |
|                                                                 |                                      |                        |                 |                                                           |                                               |                       |                     |              |                 |
|                                                                 |                                      |                        |                 |                                                           |                                               |                       |                     |              |                 |
|                                                                 |                                      |                        |                 |                                                           |                                               |                       |                     |              |                 |
|                                                                 |                                      |                        |                 |                                                           |                                               |                       |                     |              |                 |
|                                                                 |                                      |                        |                 |                                                           |                                               |                       |                     |              |                 |
|                                                                 |                                      |                        | Zavren          | окпа                                                      |                                               |                       |                     |              |                 |
|                                                                 |                                      |                        | 2               | Uzavřením okna ztratite ini<br>Přejete si tyto cenovky do | ormace o rozpracovaných ceno<br>ťasně uložit? | vkácht                |                     |              |                 |
|                                                                 |                                      |                        |                 | Ano                                                       | e Storno                                      |                       |                     |              |                 |
|                                                                 |                                      |                        |                 |                                                           |                                               |                       |                     |              |                 |
|                                                                 |                                      |                        |                 |                                                           |                                               |                       |                     |              |                 |
|                                                                 |                                      |                        |                 |                                                           |                                               |                       |                     |              |                 |
|                                                                 |                                      |                        |                 |                                                           |                                               |                       |                     |              |                 |
|                                                                 |                                      |                        |                 |                                                           |                                               |                       |                     |              |                 |
|                                                                 |                                      |                        |                 |                                                           |                                               |                       |                     |              |                 |
|                                                                 |                                      |                        |                 |                                                           |                                               |                       |                     |              |                 |
|                                                                 |                                      |                        |                 |                                                           |                                               |                       |                     |              |                 |
|                                                                 |                                      |                        |                 |                                                           |                                               |                       |                     |              |                 |
| F9 F7- F8                                                       | Nové cenovky U                       | dádat zboží : 🗛 🔽 🖌    | Použít NCE : NE | <b>*</b>                                                  |                                               |                       |                     |              | <b>A</b>        |
| Ctrl + W Konec j                                                | práce s cenovkami                    |                        |                 |                                                           |                                               |                       |                     |              |                 |
| Convright @2000-203                                             | Crowske 82000-1101 PDRS 54bwara a.c. |                        |                 |                                                           |                                               |                       |                     |              |                 |
| 🛃 Start                                                         | 💿 🏶 😒 🔊 🕲 👘 🎲 🗠                      | IS - Maloobchod 🧔 Deru | čená pošta - Mi | Total Commander 7                                         | 📑 Rádio Blank - Googl                         | 🖀 manuál externí ceno | > Pokladní systém p | CS 🕂 🗞 🖻 💽 🔧 | . 🚰 🛃 🧐 🛛 10:22 |